## SAP PAYROLL – TIME MANAGEMENT TIME APPROVAL Display Timesheet Data

The University of Mississippi End User Documentation 04/2015

Email: sap@olemiss.edu

This report allows the Time Administrator designated for TIME APPROVAL to view the timesheet data that has been entered into SAP. Information is view-only and may not be modified.

| R/3 Menu Path          | Human Resources -> Time Management -> Time Sheet -> CATS Classic -> Display<br>Working Times                                               |
|------------------------|----------------------------------------------------------------------------------------------------|
| Transaction Code       | CAT3 – Display Working Times                                                                                                    |
| Data Entry<br>Profile  | Type "HR"                                                                                                    |
| Key Date               | Enter the date the pay period began.                                                                                                    |
| Personnel<br>Selection | Highlight the entire row for the employee whose time you wish to view by clicking the gray box to the left side of their personnel number. |
| 68                     | Click "Display Times" or press F6.                                                                                                    |

Type "HR" in the Data Entry Profile field.

SAP Support: 662.915.5222

| Time Sheet:         | Initial Screen |
|---------------------|----------------|
| 66° 🔄               |                |
| Data Entry          |                |
| Data Entry Profile  | "HR"           |
| Personnel Selection |                |
| Personnel Number    |                |
|                     |                |
|                     |                |
|                     |                |

| 《상 🗈 🗈 🖶 🧧 |            |              |      | Employee Group<br>1 – Regular<br>5 – Student |    |       |            |          |       |            |      |
|------------|------------|--------------|------|----------------------------------------------|----|-------|------------|----------|-------|------------|------|
| Jata Entr  |            |              |      | 0-1                                          | e  | liee  |            |          |       |            |      |
| Data Entr  | y Profile  | HR           | No   | n-PM                                         | (b | y tir | ne admin)  |          |       |            |      |
| Key date   |            | 01/09/2015   |      |                                              |    |       |            |          |       |            |      |
| arconnal   | Selection  |              |      |                                              | _  |       |            |          |       |            |      |
| Pers       | sonnel     |              |      |                                              |    |       |            | Time Ad  | minis | strator Nu | mb   |
| Nu         | mber       |              | Pe   | Su                                           | E  | E     | Cost Ctr   | Org.unit | T     | Last nam   | ie 🚺 |
| 35135      | BAILEY, SU | JE A         | PA01 | PSA1                                         | 4  | A1    | 100634003A | 10000901 | 043   | BAILEY     | s -  |
| 12810      | CARMEAN,   | WENDY CHA    | PA01 | PSA1                                         | 1  | A2    | 100634003A | 10000901 | 043   | CARMEAN    |      |
| 23828      | CARSON, E  | ONNA BUFORD  | PA01 | PSA1                                         | 1  | A1    | 100634003A | 10000901 | 043   | CARSON     |      |
| 1949       | FENGER, G  | AL JR        | PA01 | PSA1                                         | 00 | RH    | 100634099A | 10004897 | 043   | FENGER     | G    |
| 31818      | FESTERVA   | ND, SHEVAUN  | PA01 | PSA1                                         | 1  | A1    | 100634003A | 10000901 | 043   | FESTERV.   | A    |
| 22511      | FLOYD, AU  | DREY CRICK   | PA01 | PSA1                                         | 1  | A2    | 100634003A | 10000901 | 043   | FLOYD A    | σ    |
| 24419      | HENSON, E  | UGENIA HAT   | PA01 | PSA1                                         | 1  | A1    | 100634003A | 10000901 | 043   | HENSON     | Е    |
| 20177      | HUGHES, J  | ESSICA ANNE  | PA01 | PSA1                                         | 1  | A2    | 100634003A | 10000901 | 043   | HUGHES     | J    |
| 19507      | JEKABSON   | S, ANDREA M  | PA01 | PSA1                                         | 1  | A2    | 100634003A | 10000901 | 043   | JEKABSO    | N    |
| 25536      | JOHNSON,   | DAVID JUNIOR | PA01 | PSA1                                         | 5  | S2    | 100634098A | 10004898 | 043   | JOHNSON    | -    |
| 1503       | JOHNSON,   | PAMELA KAY   | PA01 | PSA1                                         | 1  | A2    | 100634003A | 10000901 | 043   | JOHNSON    |      |

Change the Key date to the first day of the pay period.

Highlight the row for the employee you wish to view and click "Display Times" or (F6).

| Data Entry                                                               |                                                                                                    |                                                                                       |                                                              |                                                   |                                                   |                                                                                                    |                                                                                             |                                                           |                                                                                                    |               |  |
|--------------------------------------------------------------------------|----------------------------------------------------------------------------------------------------|---------------------------------------------------------------------------------------|--------------------------------------------------------------|---------------------------------------------------|---------------------------------------------------|----------------------------------------------------------------------------------------------------|---------------------------------------------------------------------------------------------|-----------------------------------------------------------|----------------------------------------------------------------------------------------------------|---------------|--|
| Data Entry Profile HR                                                    |                                                                                                    |                                                                                       | Non-PM (by time admin)                                       |                                                   |                                                   |                                                                                                    |                                                                                             |                                                           |                                                                                                    |               |  |
| Key date                                                                 | 01/09/20                                                                                                    | 015                                                                                   |                                                              |                                                   |                                                   |                                                                                                    |                                                                                             |                                                           |                                                                                                    |               |  |
| ersonnel Sel                                                             | ection                                                                                                    |                                                                                       |                                                              |                                                   |                                                   |                                                                                                    |                                                                                             |                                                           |                                                                                                    |               |  |
| 1 Sectores                                                               | lines.                                                                                                    | 14                                                                                    |                                                              |                                                   | -                                                 | 0.0                                                                                                    |                                                                                             | 1                                                         |                                                                                                    | in the second |  |
| Personn                                                                  | . Name                                                                                                    | Pe                                                                                    | Su                                                           | E                                                 | E                                                 | COST CTr                                                                                                   | Org.unit                                                                                    | Tu                                                        | Last name                                                                                               |               |  |
| Personn<br>1892                                                          | JOHNSON, VICKY H                                                                                                    | Pe<br>PA01                                                                            | PSA1                                                         | E<br>1 7                                          | E                                                 | 100634003A                                                                                                 | Org.unit<br>10000901                                                                        | T<br>043                                                  | JOHNSON                                                                                                 | -             |  |
| 1892<br>878                                                              | JOHNSON, VICKY H<br>JONES, CLAYTON H                                                                                                    | Pe<br>PA01<br>PA01                                                                    | PSA1<br>PSA1                                                 | E<br>1 7<br>1 1                                   | E<br>A1<br>E1                                     | Cost Ctr<br>100634003A<br>100634003A                                                                       | Org.unit<br>10000901<br>10000901                                                            | T<br>043<br>043                                           | JOHNSON<br>JONES CL                                                                                     |               |  |
| Personn<br>1892<br>878<br>32180                                          | Name<br>JOHNSON, VICKY H<br>JONES, CLAYTON H<br>KERN, NELSON DONAL                                                                                                    | Pe<br>PA01<br>PA01<br>D PA01                                                          | PSA1<br>PSA1<br>PSA1<br>PSA1                                 | E<br>11<br>11<br>53                               | E<br>A1<br>E1<br>52                               | COST CTF<br>100634003A<br>100634003A<br>100634098A                                                         | Org.unit<br>10000901<br>10000901<br>10004898                                                | T<br>043<br>043<br>043                                    | JOHNSON<br>JONES CL<br>KERN NEL                                                                         |               |  |
| Personn<br>1892<br>878<br>32180<br>27175                                 | Name<br>JOHNSON, VICKY H<br>JONES, CLAYTON H<br>KERN, NELSON DONAL<br>MANNING, KIRSTIE SH                                                                                       | Pe<br>PA01<br>PA01<br>D PA01<br>IE PA01                                               | PSA1<br>PSA1<br>PSA1<br>PSA1<br>PSA1                         | E<br>11<br>11<br>53<br>17                         | E<br>A1<br>E1<br>52<br>A1                         | COST CTF<br>100634003A<br>100634003A<br>100634098A<br>100634003A                                           | Org.unit<br>10000901<br>10004898<br>10000901                                                | T<br>043<br>043<br>043<br>043                             | JOHNSON<br>JONES CL<br>KERN NEL<br>MANNING                                                              |               |  |
| Personn<br>1892<br>878<br>32180<br>27175<br>679                          | Name<br>JOHNSON, VICKY H<br>JONES, CLAYTON H<br>KERN, NELSON DONAL<br>MANNING, KIRSTIE SH<br>MCCLUSKEY, KATHY E                                                                 | Pe<br>PA01<br>PA01<br>D PA01<br>IE PA01<br>E PA01                                     | PSA1<br>PSA1<br>PSA1<br>PSA1<br>PSA1<br>PSA1<br>PSA1         | E<br>11<br>11<br>53<br>17<br>17                   | E<br>A1<br>E1<br>52<br>A1<br>A1                   | COST CT<br>100634003A<br>100634003A<br>100634098A<br>100634003A<br>100634003A                              | Org.unit<br>10000901<br>10000901<br>10004898<br>10000901<br>10000901                        | T<br>043<br>043<br>043<br>043<br>043                      | JOHNSON<br>JONES CL<br>KERN NEL<br>MANNING<br>MCCLUSKE                                                  |               |  |
| Personn<br>1892<br>878<br>32180<br>27175<br>679<br>10489                 | Name<br>JOHNSON, VICKY H<br>JONES, CLAYTON H<br>KERN, NELSON DONAL<br>MANNING, KIRSTIE SH<br>MCCLUSKEY, KATHY E<br>MULLEN, MARY E                                               | Pe<br>PA01<br>PA01<br>D PA01<br>IE PA01<br>E PA01<br>PA01                             | PSA1<br>PSA1<br>PSA1<br>PSA1<br>PSA1<br>PSA1<br>PSA1         | E<br>11<br>53<br>17<br>17<br>17                   | E<br>A1<br>E1<br>52<br>A1<br>A1<br>A1             | Cost Ctr<br>100634003A<br>100634003A<br>100634003A<br>100634003A<br>100634003A                             | Org.unit<br>10000901<br>10004898<br>10000901<br>10000901<br>10000901                        | T<br>043<br>043<br>043<br>043<br>043<br>043               | Last name<br>JOHNSON<br>JONES CL<br>KERN NEL<br>MANNING<br>MCCLUSKE<br>MULLEN M                         |               |  |
| Personn<br>1892<br>878<br>32180<br>27175<br>679<br>10489<br>900          | Name<br>JOHNSON, VICKY H<br>JONES, CLAYTON H<br>KERN, NELSON DONAL<br>MANNING, KIRSTIE SH<br>MCCLUSKEY, KATHY E<br>MULLEN, MARY E<br>POOLE, ETHELENE SPI                        | Pe<br>PA01<br>PA01<br>D PA01<br>IE PA01<br>E PA01<br>PA01<br>EAPA01                   | PSA1<br>PSA1<br>PSA1<br>PSA1<br>PSA1<br>PSA1<br>PSA1<br>PSA1 | E<br>11<br>5<br>11<br>11<br>11<br>11<br>11        | E<br>A1<br>E1<br>52<br>A1<br>A1<br>A1<br>A1       | Cost Ctr<br>100634003A<br>100634003A<br>100634003A<br>100634003A<br>100634003A<br>100634003A               | Org.unt<br>10000901<br>10004898<br>10000901<br>10000901<br>10000901<br>10000901             | T<br>043<br>043<br>043<br>043<br>043<br>043<br>043        | Last name<br>JOHNSON<br>JONES CL<br>KERN NEL<br>MANNING<br>MCCLUSKE<br>MULLEN M<br>FOOLE ET             |               |  |
| Personn<br>1892<br>878<br>32180<br>27175<br>679<br>10489<br>900<br>32852 | Name<br>JOHNSON, VICKY H<br>JONES, CLAYTON H<br>KERN, NELSON DONAL<br>MANNING, KIRSTIE SH<br>MCCLUSKEY, KATHY E<br>MULLEN, MARY E<br>POOLE, ETHELENE SPI<br>POTTS, LAKIN BRIANN | Pe<br>PA01<br>PA01<br>ID PA01<br>IE PA01<br>PA01<br>PA01<br>PA01<br>EAPA01<br>NA PA01 | PSA1<br>PSA1<br>PSA1<br>PSA1<br>PSA1<br>PSA1<br>PSA1<br>PSA1 | E<br>11<br>5:<br>11<br>11<br>11<br>12<br>12<br>5: | E<br>A1<br>E1<br>52<br>A1<br>A1<br>A1<br>A2<br>53 | Cost Ctr<br>100634003A<br>100634003A<br>100634003A<br>100634003A<br>100634003A<br>100634003A<br>100634003A | Org.unt<br>10000901<br>10004898<br>10000901<br>10000901<br>10000901<br>10000901<br>10000901 | T<br>043<br>043<br>043<br>043<br>043<br>043<br>043<br>999 | Last name<br>JOHNSON<br>JONES CI<br>KERN NEL<br>MANNING<br>MCCLUSKE<br>MULLEN M<br>FOOLE ET<br>POTTS LA |               |  |